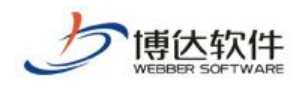

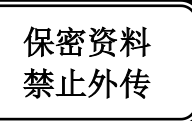

# 多屏展示用户手册

西安博达软件股份有限公司

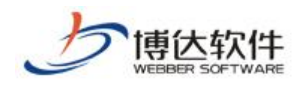

## 目 录

| 第一章 多屏展示版网站概述                                   | 3        |
|-------------------------------------------------|----------|
| 第二章 创建多屏展示版网站                                   | 4        |
| <ul><li>(一) 创建多屏网站</li><li>(二) 开户多屋版本</li></ul> | 4        |
| 第三章 制作分屏模板                                      | 5        |
| <ul><li>(一) 创建私有模板</li></ul>                    | 6        |
| (三)设置组件关联                                       | 8<br>9   |
| 第四章 创建通用栏目                                      | 12       |
| <ul><li>(一)新建栏目</li><li>(二)配置资料来源</li></ul>     | 12<br>15 |
| 第五章 维护通用资料库                                     | 17       |
| 第六章 预览多屏网站                                      | 19       |

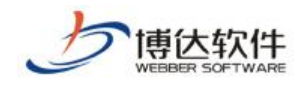

## 第一章 多屏展示版网站概述

多屏展示版网站,只需搭建一个站点,使用一个域名,即可在电脑端,手机端,Pad端获得不同的效果展示。无论是通过电脑、手机还是Pad访问网站,网站的栏目、内容、链接甚至风格,都能保持高度的一致性。并且,在不同的终端,具有最佳的显示效果,不再出现电脑上页面正常,手机和Pad上页面混乱、排版拥挤、字体太小的状况。

简单来说,多屏展示版网站,一个栏目对应多个模板页(电脑屏模板页、手机屏模板页、 Pad 屏模板页),访问网站时,通过读取终端请求,按照一定的规则,向不同类型的设备(电脑、手机、Pad)返回适用于不同设备的最终页面,使用户获得最佳的体验。

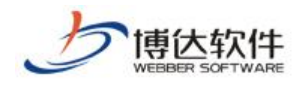

## 第二章 创建多屏展示版网站

#### (一) 创建多屏网站

创建多屏展示版网站有以下两种方式:

(1)登入站群管理平台>>系统管理,新建网站,选择网站类型为"多屏展示版网站",此处默认不勾选,如图 2-1。

| ዒ 当前位置: 站 | 点管理>>新增网站                                                                                                    |
|-----------|----------------------------------------------------------------------------------------------------|
| 网站名称:     | ■ ■ ■ ■ ■ ■ ■ ■ ■ ■ ■ ■ ■ ■ ■ ■ ■ ■ ■                                                                                                    |
| 网站帐号:     | ▲<br>网站帐号必须以小写英文字母开头,允许使用小写英文字母、数字以及下划线,其长度不超过20个字符                                                                                                    |
| 网站类型:     | ○ 电脑版网站 ○ 多屏展示版网站(可再建8个多屏站点)                                                                                                    |
|           | 用于创建在电脑上浏览的网站,电脑版网站可以切换为多屏展示版网站。                                                                                                    |
| 网站域名:     | <ul> <li>● 使用默认域名</li> <li>● 使用虚拟域名</li> <li>○ 使用虚拟目录</li> </ul>                                                                                            |
|           | <ul> <li>使用您设定的域名访问此网站,如 www.yourdomain.com 域名:*</li> <li>IP地址也可作为虚拟域名,如 192.168.0.100</li> <li>可以使用中文域名,如 www.中文域名.com</li> <li>虚拟域名可以设置多个,每行一个</li> </ul> |
| 管理帐号:     | ● 选择管理员 〇 添加管理员                                                                                                    |
|           |                                                                                                    |
| 确定返回      |                                                                                                    |

图 2-1

西安博达软件股份有限公司 <sup>地址: 中国·西安市高新区锦业路 125 号第 201 幢 13 层 01 号 邮编:710077</sup> XI'AN WEBBER SOFTWARE CO., LTD. 第 4 页 共 20 页

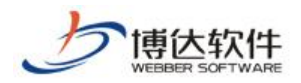

(2) 登入站群管理平台>>系统管理,选择已有电脑版站点,在站点管理>>基本信息处, 将网站类型从"电脑版"修改为"多屏展示版",如图 2-2。

| 子站点 基   | 本信息 管理的              | 员 发布设置                             | 实时防篡改设置   | 子站管理权     | 投递设置           | 网站属性      |
|---------|----------------------|------------------------------------|-----------|-----------|----------------|-----------|
| 💊 当前位置: | 站点管理>>多屏展;           | 示版                                 |           |           |                |           |
|         | 网站序号<br>网站帐号<br>网站名称 | 1176533933<br>multiscreen<br>多屏展示版 | *         | 可以使用中文, 最 | 长20个字符         |           |
|         | 网站类型<br>网站地址栏图标      | ○电脑版 ● 多<br>点击上传                   | 月展示版 用于创建 | 可以在电脑、手机  | l、Pad等多个词      | 设备上浏览的网站。 |
| 网站预览图标  | 网站信息描述               |                                    |           |           | へ<br>く<br>最长为1 | 000个字符    |
| 保存返回    |                      |                                    |           |           |                |           |

图 2-2

#### (二) 开启多屏版本

然后,登入站群管理平台>>网站管理,点击多屏管理,勾选复选框,选择开启手机屏和 Pad 屏 (默认未开启),"电脑屏"右侧出现"手机屏"和"Pad 屏"切换标签,如图 2-3。此 时,已成功开启多屏版本,可以开始建站了。

| (博达网站群                                                                                      | 网站建设 网站管理       |       |                      | <b>愛</b> 切換 | 到公开目录系统  | 切换到内容的 | 8理   <b>④</b> (我的新) | 消息 (O)   🏣 云: | 文件库   ■退出  |
|---------------------------------------------------------------------------------------------|-----------------|-------|----------------------|-------------|----------|--------|---------------------|---------------|------------|
|                                                                                             | 电脑屏 手机屏 Pads    | Ψ.    |                      | 1999年官理   1 | ❷ 预览网站>> | ■ 反布网站 | @16回附近              | ■ 切狭阿站:       | ♥■ 多屏膜示版 ▼ |
| ■ □文件   模板 管理 (当前屏)   <                                                                     |                 |       |                      |             |          |        |                     |               |            |
| ● 多屏展示版                                                                                     | - ■ ヨ剛位五: 沙併殿示服 | *屏答理  |                      |             |          | <      |                     |               |            |
| - Coss 🔨                                                                                    | ·               |       |                      |             |          |        |                     |               |            |
| 🖲 🛅 dfiles                                                                                  |                 |       |                      |             |          |        |                     |               |            |
| ⊕ 🚘 图片                                                                                      |                 |       | ▶ 电脑屏(主屏)            |             |          |        |                     |               |            |
|                                                                                             |                 |       | 可以建立话合在电脑上显示的网站模板。   |             |          |        |                     |               |            |
| 🕞 j =                                                                                       |                 |       |                      |             |          |        |                     |               |            |
| た料式                                                                                         |                 | 100 C |                      |             |          |        |                     |               |            |
| ● ① 首页(首页)                                                                                  |                 |       |                      |             |          |        |                     |               |            |
|                                                                                             |                 |       | ▶ 手机屋                |             |          |        |                     |               |            |
| 世 10 内谷贝                                                                                    |                 |       | . 1 0001             |             |          |        |                     |               |            |
| まで 佐奈石来                                                                                     |                 |       | 可以建立适合在手机上显示的阿姑模板。   |             |          |        |                     |               |            |
| <ul> <li>         ・・シンパスfm         ・・シンパスfm         ・・・・・・・・・・・・・・・・・・・・・・・・・・・・・</li></ul> | ,               |       | ✓]EH]IGM24           |             |          |        |                     |               |            |
| • <b>€</b> ₩ ₩ #                                                                            |                 |       |                      |             |          |        |                     |               |            |
| 🗏 📰 组件库:系统推荐组件 🔹 🦉                                                                          |                 |       |                      |             |          |        |                     |               |            |
| 🔍 输入组件名称进行查询                                                                                |                 |       | ▶ Pad屏               |             |          |        |                     |               |            |
| 尚未选定模板页<br>連打正要编辑的提拔页                                                                       |                 |       | 可以建立适合在平板电脑上显示的网站模板。 |             |          |        |                     |               |            |
| 181171329888407180004                                                                       |                 |       | ✔自用此版本               |             |          |        |                     |               |            |
|                                                                                             |                 |       |                      |             |          |        |                     |               |            |
|                                                                                             |                 |       |                      |             |          |        |                     |               |            |
|                                                                                             |                 |       |                      |             |          |        |                     |               |            |
|                                                                                             |                 |       |                      |             |          |        |                     |               |            |
|                                                                                             |                 |       |                      |             |          |        |                     |               |            |
|                                                                                             |                 |       |                      |             |          |        |                     |               |            |
|                                                                                             |                 |       |                      |             |          |        | 35%                 | 0K/s 😍        |            |
|                                                                                             |                 |       |                      |             |          |        |                     |               |            |

图 2-3

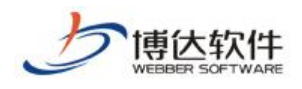

## 第三章 制作分屏模板

多屏展示版网站的模板是分屏的,为了使电脑屏、手机屏和 Pad 屏分别具有最佳的显示效果,需要设计实施三套适应不同设备的模板页面。

电脑屏的模板制作可参照《创建网站之模板页制作》,本文档重点讲述在电脑屏模板已存 在的基础上,如何完成手机屏模板和 Pad 屏模板的制作。

#### (一) 创建私有模板

手机屏和 Pad 屏的模板创建与电脑屏有本质区别,电脑屏模板是主屏模板,手机屏模板和 Pad 屏模板相当于电脑屏模板的附属模板,只有在电脑屏模板存在的情况下,手机屏和 Pad 屏才可以创建本身的私有模板。以手机屏为例,创建方法如下:

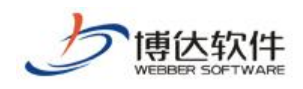

专业的网站群产品和解决方案提供商

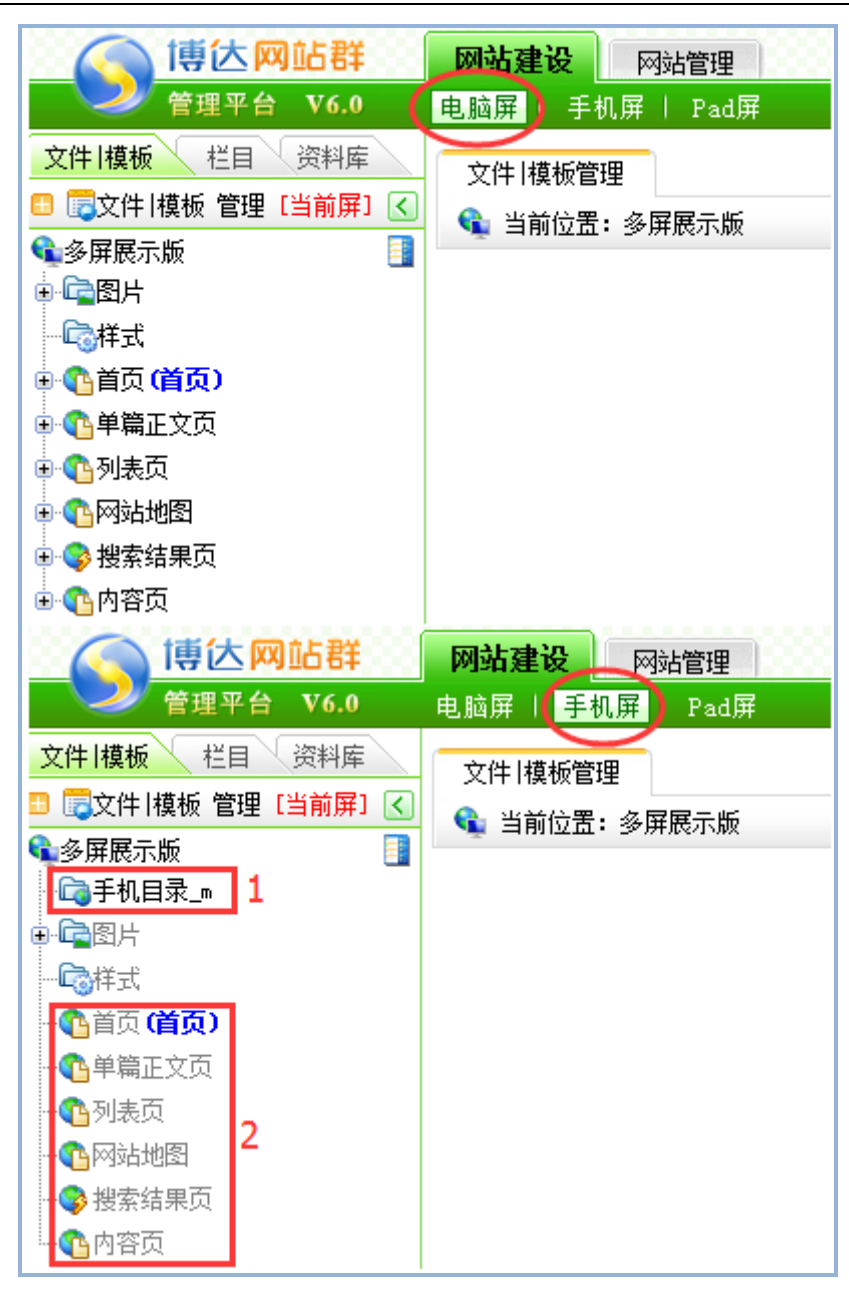

图 3-1

图 3-1 上部分是实施完成的电脑屏文件 | 模板列表, 点击"手机屏"可切换至手机屏文件 | 模板列表, 如下部分所示。手机屏文件 | 模板列表不同于电脑屏文件 | 模板列表:

- ➤ 区域 1: 手机目录\_m, 是手机屏的私有目录, 用于存储手机屏模板页面上传的 css、 js、图片等文件。
- 区域 2: 手机屏模板列表,是从主屏(即电脑屏)模板列表继承而来,置灰表示当前 屏未创建此模板。需要注意的是,手机屏模板不能单独新建,只能在继承的电脑屏 模板之上创建其私有模板。

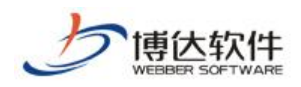

点击首页模板,弹出如图 3-2 所示弹窗。选择准备好的 HTML 源文件,点击"确定"上传 页面。此处的模板名称和标题不能修改,均是从主屏(即电脑屏)模板继承而来。

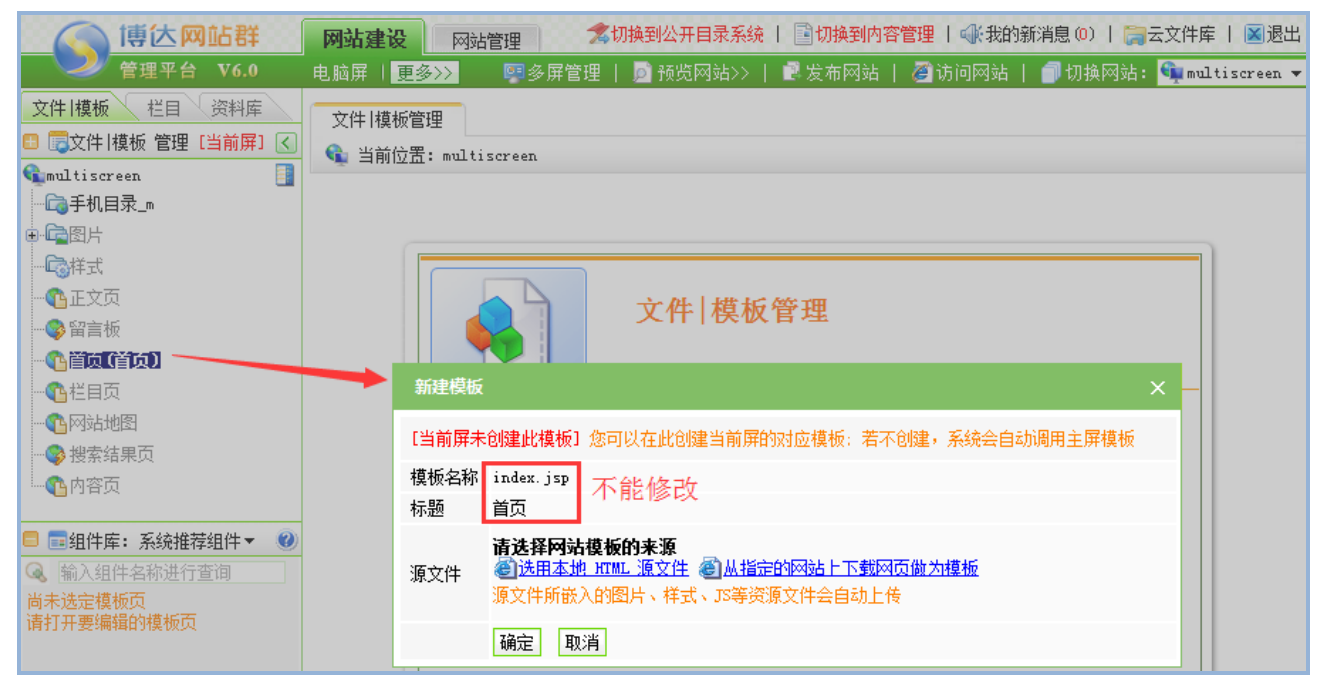

图 3-2

#### (二) 使用组件实施

页面上传后,便可进行组件的拖拽。组件的拖拽方式不变,仍是从组件库进行拖拽。由 于手机屏显示区域有限,手机屏下的组件库只保留了部分 DIV 组件,并添加了一些适用于手 机屏显示的组件和样式。Pad 屏下的组件库仍保持与电脑屏一致。

一般情况下,手机屏和 Pad 屏使用的组件,应该和电脑屏基本对应。为了帮助实施者准 确快速的找到主屏(即电脑屏)使用过的组件,手机屏和 Pad 屏下的"组件库:系统推荐组 件"也做了相应调整。"组件库:系统推荐组件"分为如下三类(图 3-3):

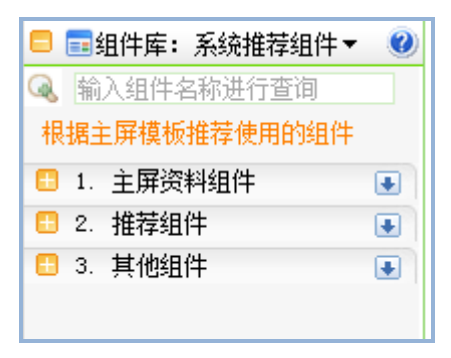

图 3-3

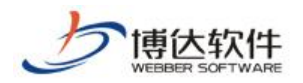

- ▶ 主屏资料组件:推荐主屏(即电脑屏)使用过的栏目资料组件。从主屏资料组件拖拽 的栏目资料组件会与主屏(即电脑屏)的栏目资料组件自动关联。组件关联在本章 下一节:设置组件关联处详述。
- ▶ 推荐组件:推荐主屏(即电脑屏)使用过的应用组件。
- ▶ 其他组件:推荐主屏(即电脑屏)使用过的基本组件和装饰组件。

#### (三) 设置组件关联

组件关联,是将手机屏与 Pad 屏的栏目资料组件,和主屏(即电脑屏)的栏目资料组件 设置成为一个分组。形成分组后,在栏目的资料来源处,可以统一设置资料源。若不设置关 联,各屏的栏目资料组件也可以独立设置资料源。资料源的配置在第四章第二节:配置资料 来源处详述。

组件关联有两种方式,一种是自动关联,一种是手动关联。

- ▶ 自动关联:拖拽"组件库:系统推荐组件>>主屏资料组件"至当前屏(图 3-4),当 前屏栏目资料组件会与主屏(即电脑屏)栏目资料组件自动关联(图 3-5)。
- ▶ 手动关联:拖拽"组件库:栏目资料组件"至当前屏,可在模板>>属性处设置该组件 与主屏资料组件的关联关系(图 3-6)。

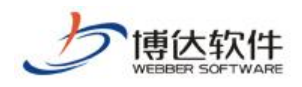

专业的网站群产品和解决方案提供商

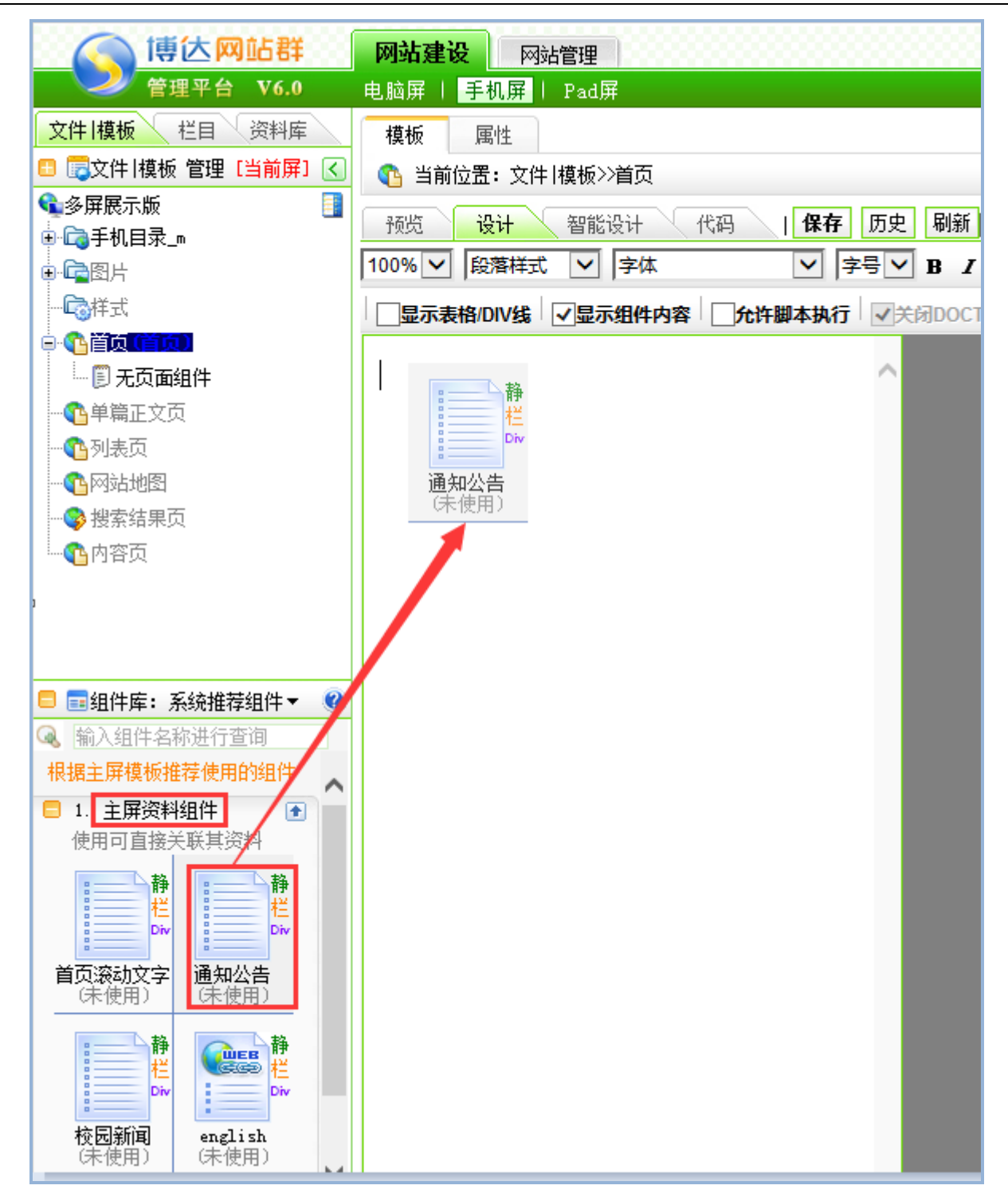

图 3-4

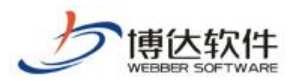

#### 专业的网站群产品和解决方案提供商

| () 博达网站群                                                                                                    | 网站建设网          | 站管理                               | 🔧 切换到公开目录系统 📗 📑 切:    |
|----------------------------------------------------------------------------------------------------|----------------|-----------------------------------|-----------------------|
| ────────────────────────────────────                                                                                                    | ,<br>电脑屏   手机屏 | Pad屏                              | 📴 多屏管理 📗 🗾 预览网站>> 📔 🛃 |
| 文件 模板 栏目 资料库                                                                                                    | 模板 属性          |                                   |                       |
| 🖪 👼文件 模板 管理 [当前屏] 🔇                                                                                                    | ① 当前位置:文件      | + 複板≫)首页                          |                       |
| ● 多屏展示版                                                                                                    | 模板名称:          | index                             |                       |
| ● □□ 〒10日本_==                                                                                                    | 标题:            | 首页                                |                       |
|                                                                                                    | 页面类型:          | 静态页面,可以发布成静态页面(电脑屏:静态页面,手机屏:静态页面) |                       |
|                                                                                                    | 位置:            | /index.jsp                        |                       |
|                                                                                                    | 大小:            | 2kb                               |                       |
|                                                                                                    | 最后修改时间:        | 2015年06月03日 10:15:26              |                       |
|                                                                                                    | 访问时间:          | 2015年06月03日 10:15:28              |                       |
|                                                                                                    | 使田木植板的栏曰:      |                                   | 栏目                    |
|                                                                                                    |                | /首页 预觉栏目 图栏目属性                    |                       |
|                                                                                                    |                |                                   |                       |
|                                                                                                    | 栏目资料组件与电脑      | 屏组件的资料关联关系:                       |                       |
|                                                                                                    | 当前屏栏目资         | 资料组件 组件                           | 主屏(电脑屏)栏目资料组件 关联组件    |
|                                                                                                    | ■通知公告          |                                   | ■ 通知公告 取消关联           |
| □ ■ 组件库: 系统推荐组件▼ 9                                                                                                    |                |                                   |                       |
| · 制八组计名称进行直询<br>坦提主席描述推荐使用的组件                                                                                                    |                |                                   |                       |
|                                                                                                    |                |                                   |                       |
| □ 1. 王併资料组件<br>使用可直接关联其资料                                                                                                    |                |                                   |                       |
| 静栏         静栏           首页滚动文字         通知公告           (不使用)         (2使用)                                                                                                    |                |                                   |                       |
| 株式     株式     株式     株式     株式     株式     株式     株式     株式     株式     株式     株式     株式     株式     株式     また     また     また |                |                                   |                       |

图 3-5

| () 博达网站群                    | 网站建设网                 | 站管理          |              |          |    |            | 🕱 切换到公开目录系统   📑 切      |
|-----------------------------|-----------------------|--------------|--------------|----------|----|------------|------------------------|
| 管理平台 V6.0                   | 电脑屏   手机屏             |              |              |          |    |            | 🐖多屏管理   🙍 预览网站>>   🖻 发 |
| 文件 模板 栏目 资料库                | 模板 属性                 |              |              |          |    |            |                        |
| 🗉 🗒文件 模板 管理 [当前屏] <         | ① 当前位置:文件             | 模板>>首页       |              |          |    |            |                        |
| ● 多屏展示版 📑                   | 植板名称:                 |              | 关联组件         |          |    |            |                        |
|                             | += 95.                | ***          |              |          |    | -          |                        |
|                             | 小班:<br>天天去 mi         | 目以 おナモオ コロ   | 0            | 首页滚动文字   | 文章 |            |                        |
|                             | 贝面突型:<br>位 <b>学</b> : | 靜念反面,可以      |              | ·泽加从生    | 计存 |            |                        |
|                             | 120点:                 | 7 Index. JSp | 0            | 通知公吉     | 义早 |            |                        |
| - 三 王和務太翔百利末                | 最后修改时间:               | 2015年06月03日  |              | 校园新闻     | 文章 |            |                        |
| ■于UIIPS副贝列表<br>▲答正文百        | 访问时间:                 | 2015年06月03日  |              |          | ~+ | -          |                        |
|                             |                       |              | 洗柽关联         | 的由脑屏瓷料组件 |    |            |                        |
|                             | 使用本模板的栏目:             | /首页 预览栏目     | A211 / C-//C |          |    |            |                        |
|                             |                       |              |              |          |    |            |                        |
|                             | 栏目资料组件与电脑             | 屏组件的资料关联     |              |          |    |            |                        |
| <b>C</b>                    |                       |              |              |          |    |            | 羊茸细性                   |
|                             | ■通知公告                 |              |              |          |    | ■通知公告 取消关联 | 0000411                |
|                             |                       | Ę            |              |          |    | 关联组件       |                        |
| ▲ 輸入组件名称进行查询                |                       |              |              |          |    |            |                        |
| <ul> <li>1. 文章列表</li> </ul> |                       |              |              |          |    |            |                        |
| ■ 2. 文章内容                   |                       |              |              |          |    |            |                        |
| 🗄 3. 链接列表 💽                 |                       |              |              |          |    |            |                        |
| 🔁 4. 图片列表 💽                 |                       |              |              |          |    |            |                        |
| 🔁 5. 文本框 💽                  |                       |              |              |          |    |            |                        |
|                             |                       |              |              |          |    |            |                        |
|                             |                       |              |              |          |    |            |                        |
|                             |                       |              |              |          |    |            |                        |
|                             |                       |              |              |          |    |            |                        |
|                             |                       |              |              |          |    |            |                        |
|                             |                       |              |              |          |    |            |                        |

图 3-6

组件拖拽完毕并设置好关联关系后,首页模板已基本实施完成。其他模板的实施与上述 方法一致,这里不再赘述。

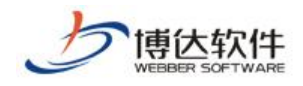

## 第四章 创建通用栏目

#### (一) 新建栏目

模板实施完成后,可以开始新建栏目。如果该多屏展示版网站是在导入的电脑版网站的 基础上实施的,则无需再新建栏目。栏目是多屏通用的,新建、修改或者删除栏目,对所有 屏起作用。

由于电脑屏、手机屏和 Pad 屏的可显示区域大小,是各不相同的。有时需要对不同屏进 行差异化显示处理。差异化显示处理,可在栏目管理>>导航(图 4-1),栏目管理>>装饰(图 4-2),栏目管理>>属性(图 4-3)处进行相应设置。

导航: 该栏目是否在当前导航中显示,是否在新页面打开,是否加入下级导航,针对不同屏的显示要求可以进行不同的显示设置。使用图片导航时,各屏的栏目图片和选中图片, 也可以设置成不同的图片,如图 4-1 所示。

例如,由于手机屏幕显示区域有限,需要精简栏目,此时可以设置某些栏目在手机屏上 不显示。

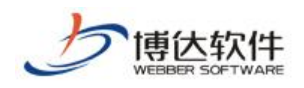

专业的网站群产品和解决方案提供商

| 栏目管理 资料:              | 来源         | 导航             | 装饰 i        | 访问控制     | 属性 |  |  |  |  |
|-----------------------|------------|----------------|-------------|----------|----|--|--|--|--|
| 当前位置: multiscreen》)首页 |            |                |             |          |    |  |  |  |  |
| 导航显示配置:               |            |                |             |          |    |  |  |  |  |
|                       |            | 电脑屏            | 手机屏         | Pad屏     |    |  |  |  |  |
| 在当前导航中显               | 示:         | ✓              |             | ✓        |    |  |  |  |  |
| 在新页面中打                | 开 <b>:</b> | ✓              |             |          |    |  |  |  |  |
| 加入下级导                 | 航:         |                | ✓           |          |    |  |  |  |  |
| 电脑屏导航图片:              | 栏目<br>选中   | 图片/image<br>图片 | es/back.jpg | ප්<br>ප් |    |  |  |  |  |
| 手机屏导航图片:              | 栏目<br>选中   | 图片/_m/wł<br>图片 | nite.jpg    | ජ<br>ජ   |    |  |  |  |  |
| Pad屏导航图片:             | 栏目<br>选中   | 图片/_p/pi<br>图片 | nk. jpg     | ප්<br>ප් |    |  |  |  |  |
| 保存                    |            |                |             |          |    |  |  |  |  |

图 4-1

装饰:装饰组件也是实施过程中经常用到的组件,各屏使用的装饰图片和装饰文字,是 相互隔离的。在装饰资料配置区域,通过单选按钮切换,配置各屏的装饰图片和装饰文字, 如图 4-2 所示。

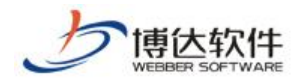

专业的网站群产品和解决方案提供商

| 栏目管理     | 资料来源            | 导航   | 装饰     | 访问控制 | 属性 |   |
|----------|-----------------|------|--------|------|----|---|
| 当前位置: mī | ıltiscreen>>襘   | 鈵    |        |      |    |   |
| 装饰资料配置:  | 〇电脑屏            | ◎手机周 | F OPad | 屏    |    |   |
| 手机屏装饰图片  | ÷1.             |      |        |      |    | Ē |
| 手机屏装饰图片  | <b>†</b> 2.     |      |        |      |    | Ē |
| 手机屏装饰图片  | <b>†</b> 3.     |      |        |      |    | Ē |
| 手机屏装饰图片  | <b>+</b> 4.     |      |        |      |    | Ē |
| 手机屏装饰图片  | <del>+</del> 5. |      |        |      |    | Ē |
| 手机屏装饰图片  | <del>†</del> 6. |      |        |      |    | Ē |
| 手机屏装饰图片  | <del>†</del> 7. |      |        |      |    | Ē |
| 手机屏装饰图片  | <del>†</del> 8. |      |        |      |    | Ē |
| 手机屏装饰图片  | <del>†</del> 9. |      |        |      |    | Ē |
| 手机屏装饰图片  | ÷10.            |      |        |      |    | Ē |
| 手机屏装饰文字  | ₹1.             |      |        |      |    |   |
| 手机屏装饰文字  | ₹2.             |      |        |      |    |   |
| 手机屏装饰文字  | <b>≱</b> 3.     |      |        |      |    |   |
| 手机屏装饰文字  | ₹4.             |      |        |      |    |   |
| 手机屏装饰文字  | <b>≱</b> 5.     |      |        |      |    |   |
| 手机屏装饰文字  | <b>≱</b> 6.     |      |        |      |    |   |
| 手机屏装饰文字  | <b>⋛</b> 7.     |      |        |      |    |   |
| 手机屏装饰文字  | 78.             |      |        |      |    |   |
| 手机屏装饰文字  | <b>≱</b> 9.     |      |        |      |    |   |
| 手机屏装饰文字  | <b>≱</b> 10.    |      |        |      |    |   |
| 保存       |                 |      |        |      |    |   |

图 4-2

属性:默认情况下,电脑屏、手机屏和 Pad 屏,均使用新建栏目时设置的栏目名称,有时,手机屏和 Pad 屏需要调整栏目名称显示长度,可通过编辑"手机屏显示名称"和"Pad 屏显示名称"进行修改。

如图 4-3 所示,手机屏显示名称从"网站首页"调整为"首页",Pad 屏显示名称仍使用默认的栏目名称"网站首页"。

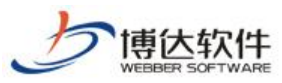

专业的网站群产品和解决方案提供商 ★保密资料,禁止外传 资料来源 导航 装饰 访问控制 属性 栏目管理 当前位置: multiscreen>>网站首页 栏目属性: 显示名称: 网站首页 \*显示在网站导航上的名称,最多由200个字符组成 手机屏显示名称: 首页 \*显示在手机屏网站导航上的名称,最多由200个字符组成 名称: Pad屏显示名称: \*显示在Pad屏网站导航上的名称,最多由200个字符组成 栏目代码: 首页栏目的栏目代码必须为index index 关键字: 便于搜索引擎收录的关键字,多个关键字用逗号分割 主模板: /index.jsp 🛽 <u>编辑模板</u> 首页栏目的模板必须是/index.jsp 模板上的应用需要以下关联模板,建议进行设置 🕑 🛛 <u>编辑模板</u> 显示栏目文章内容的模板 文章内容页: /show.jsp 应用模板: È. 显示栏目组图内容的模板,若不使用组图类 组图内容页: 默认模板未设置对应模板 文章搜索结果页: /search.jsp 🕑 🛛 <u>编辑模板</u> 🛛 显示搜索到的文章 公共模板: ││□□显示公共模板设置 建议到根栏目设置默认模板 保存 提示: 如果修改了模板, 则请到[资料来源]处指定内容

图 4-3

### (二) 配置资料来源

栏目建立后,在栏目管理>>资料来源处,设置栏目资料组件的资料来源,如图 4-4 所示。

| 栏目管理 资料来                                                           | 源导航                      | 装饰 访问控制          | 制属性                     |             |  |  |
|--------------------------------------------------------------------|--------------------------|------------------|-------------------------|-------------|--|--|
| 当前位置: multiscre                                                    | en〉〉首页                   |                  |                         |             |  |  |
| 刷新 图查看本栏目资                                                         | <u>料库</u> 提示: 带*号的       | 的模板上有未设置。        | 资料来源的栏目资料组件             |             |  |  |
| 首页模板-首页栏目主模                                                        | [板(/index.jsp)           | ■ <u>编辑模板</u> 预览 | 模板: 电脑屏 <u>手机屏</u> Pad屏 |             |  |  |
| 栏目资料组件                                                             |                          | 类型 标签            | 资料来源                    | 操作          |  |  |
| ■通知公告<br>■通知公告 1                                                   | <u>预览</u> 🛛 <u>内容面</u> 的 | 五文章              | /通知公告 /通知公告 团维护资料       | 设置资料来源 内容排序 |  |  |
| ■校园新闻                                                              | <u>预览</u> 🛛 <u>内容配</u>   | 置文章              | ☐/首页/校园新闻/xyxw 図 维护资料   | 设置资料来源内容排序  |  |  |
| ■校园新闻                                                              | <u>预览</u> 🛛 <u>内容</u> 画: | 置文章 <b>未设置</b>   | 未设置                     | 设置资料来源内容排序  |  |  |
| 提示:<br>• 默认继承规则:未设置资料来源时,继承上级栏目同组件所指定的资料来源。<br>• 点击组件的内容配置可设置继承规则。 |                          |                  |                         |             |  |  |

图 4-4

**西安博达软件股份有限公司** <sup>地址:</sup> 中国·西安市高新区锦业路 125 号第 201 幢 13 层 01 号 邮编:710077 XI'AN WEBBER SOFTWARE CO., LTD. 第 15 页 共 20 页

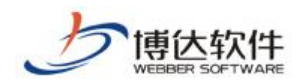

▶ 区域 1:设置了组件关联,电脑屏和手机屏统一设置资料来源。

▶ 区域 2: 未设置组件关联,电脑屏和手机屏分别设置资料来源。

提示:组件关联的设置在模板>>属性处,第三章第三节:设置组件关联处已给出具体的 设置方法。

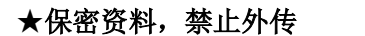

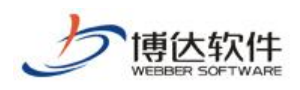

## 第五章 维护通用资料库

多屏展示版编辑器,文章正文分为普通版正文和手机版正文。一般情况下,只编辑普通版正文即可。如果想要对手机版正文进行单独排版,点击图 5-1 标记区域,"添加手机版正文", 弹窗提示"是否要创建独立的手机版正文? (创建时默认导入普通版正文)",点击"确定", 成功添加手机版正文,随后可以编辑独立的手机版正文,如图 5-2。

| // 新增文章 - Internet Explorer                                                                                                    |                      |
|----------------------------------------------------------------------------------------------------|----------------------|
| 新增下一条   一键导入   暂存 发布文章                                                                                                    |                      |
| ◇源码 □ ○ □ 末体 ・ 五号(14px)・ B I □ □ ∞ ▲ ・ ※・ ダ 形 三・ 三・ 三 三 三 □ 章 言・ □ 自定文标题・ 段落 ・ ∞ % ■ ■ □ −                                                                                                    | - Ω 💷 🕺 更多 >         |
| ・标 題     创业教育成当今教育发展与改革的一个重要     20字 B I ▲ ※       > 080/VES号入     作者     3 辑 1iudan     审核人     来 源     【法择来源]       附件管理     当前附件 0 个 【点击上传】【云文件库】                                                                                                    |                      |
|                                                                                                    |                      |
|                                                                                                    |                      |
| POR         工作         工作                10011111111111111111111 |                      |
| ●<br>→<br>ご<br>副业教育成当今教育发展与改革的一个重要<br>② 是否要创建独立的手机版正文?(创建时会默认导入普通版正文)                                                                                                    |                      |
| - 「現在」 - 取消                                                                                                    |                      |
|                                                                                                    |                      |
|                                                                                                    | 分割页面<br>第1页          |
| 页面: 1/1                                                                                                    | 当前页已输入 20 个字符   更改记录 |

图 5-1

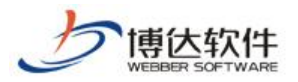

专业的网站群产品和解决方案提供商

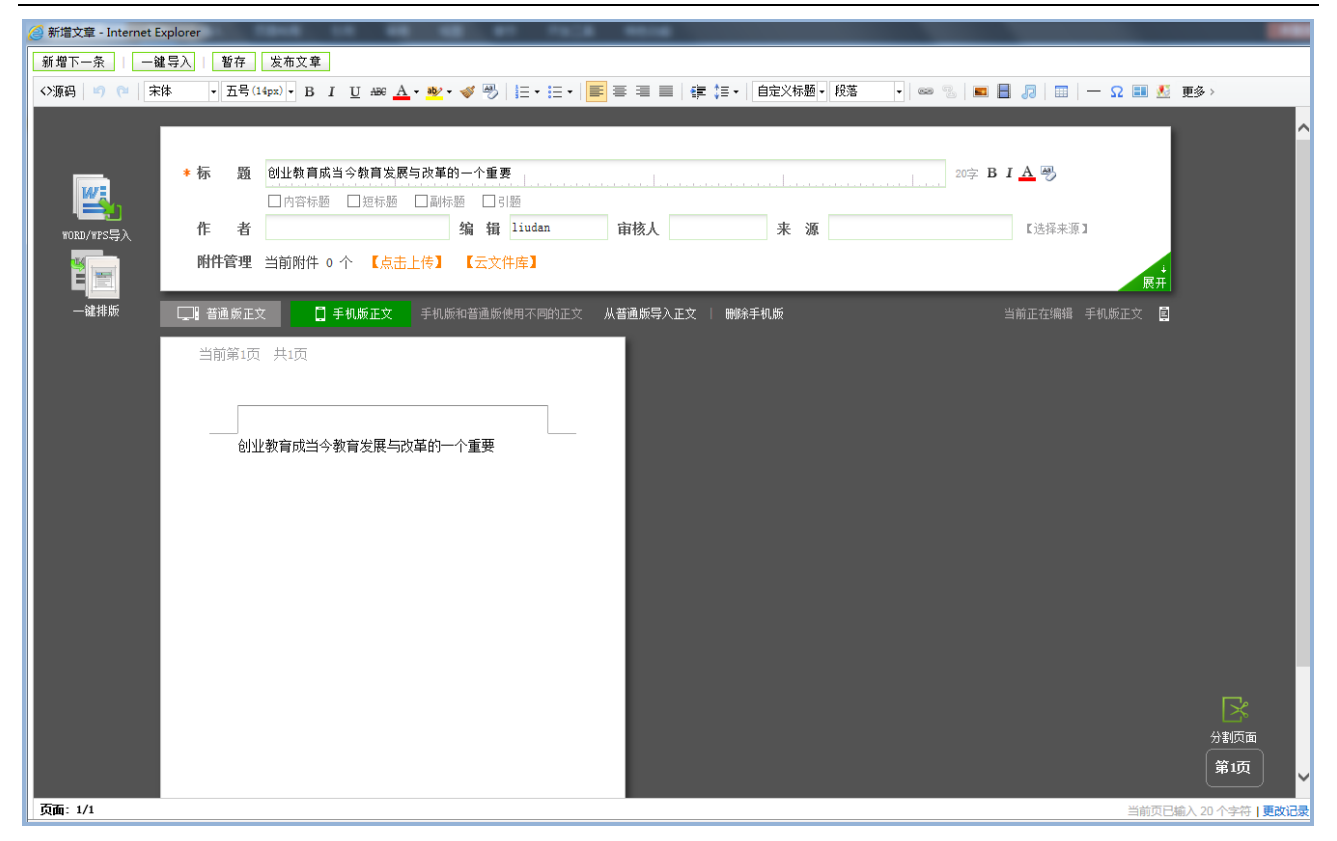

图 5-2

需要注意的是,电脑屏和 Pad 屏只使用普通版正文,手机屏默认也使用普通版正文,但 如果添加了手机版正文,手机屏则使用手机版正文。

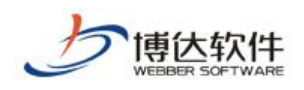

## 第六章 预览多屏网站

预览多屏网站手机屏和 Pad 屏,需要安装移动设备模拟器,安装方法如下:

点击预览手机屏,或点击预览 Pad 屏,弹出如图 6-1 所示提示框,"您没有安装移动设备 模拟器或者模拟器版本过低","点击这里下载安装"后,即可正常使用模拟器预览手机屏和 Pad 屏。如图 6-2 所示,模拟器右侧的控制器,可以切换机型,选择横竖屏。

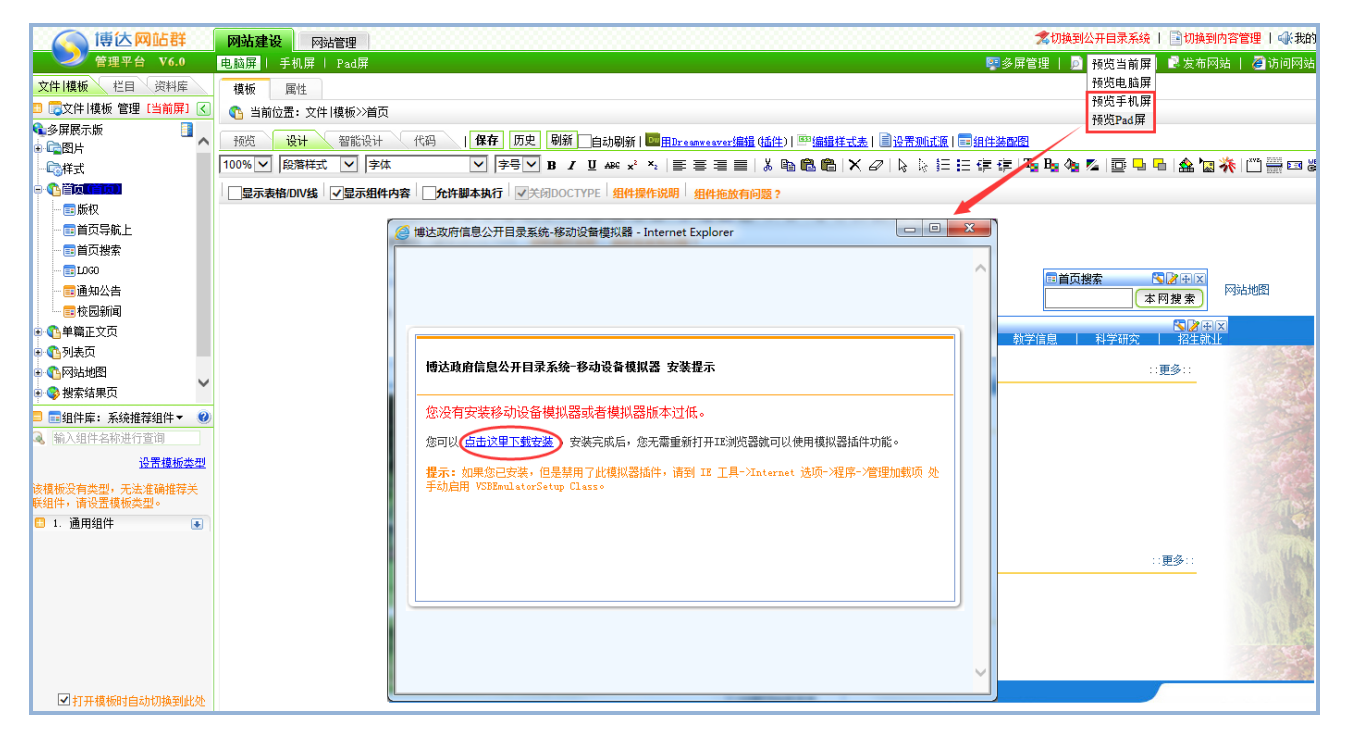

图 6-1

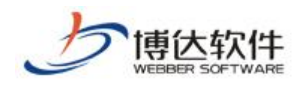

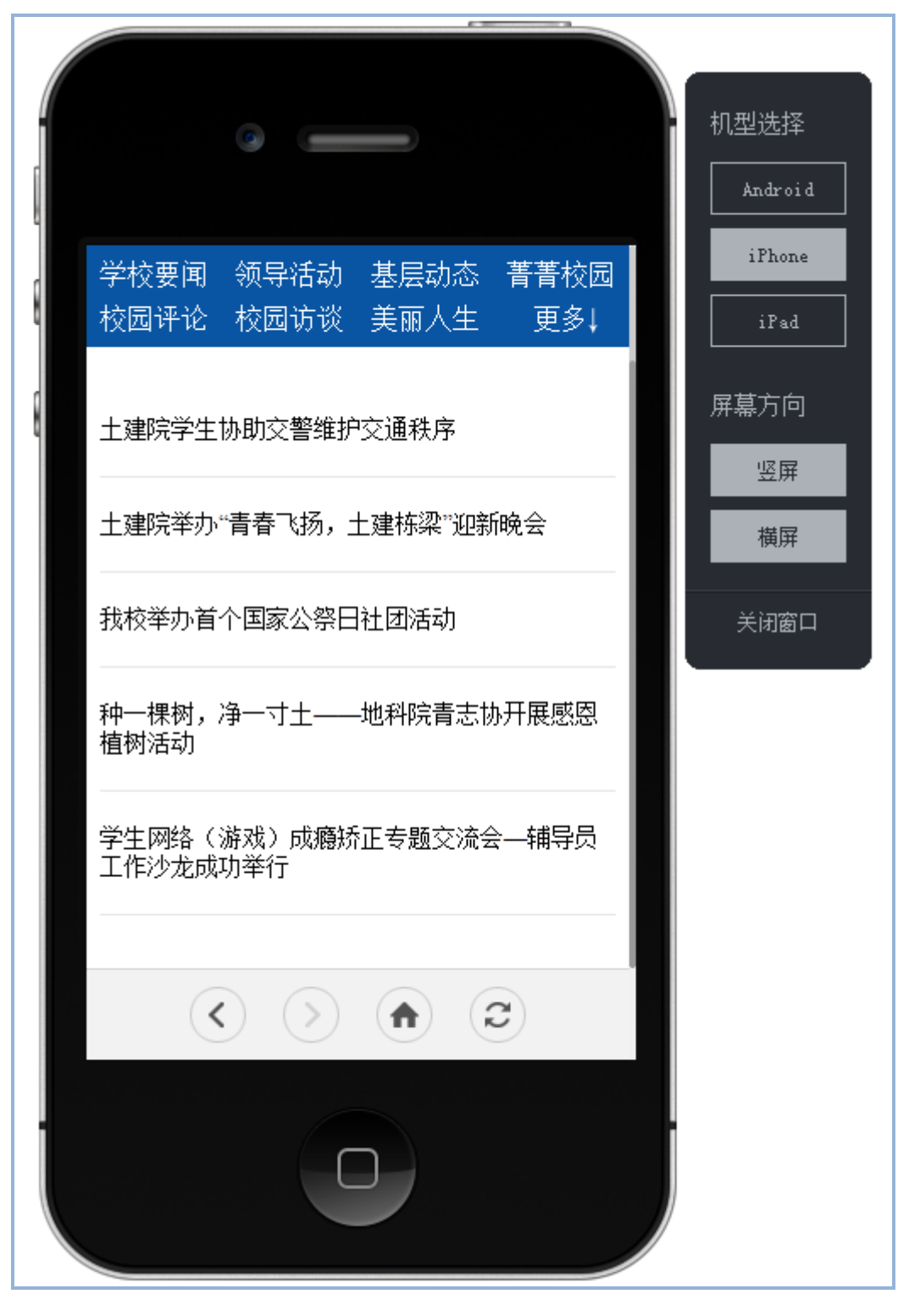

图 6-2